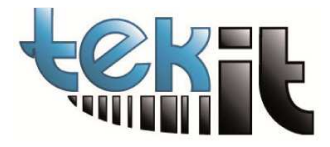

## COME INSTALLARE IL DRIVER HASP DA LINEA DI COMANDO

Scaricare il file: <u>HaspDrivers</u> unzip verso la cartella (c:\temp) Avviare il CMD in modo Admin

Spostarsi sulla cartella c:\temp

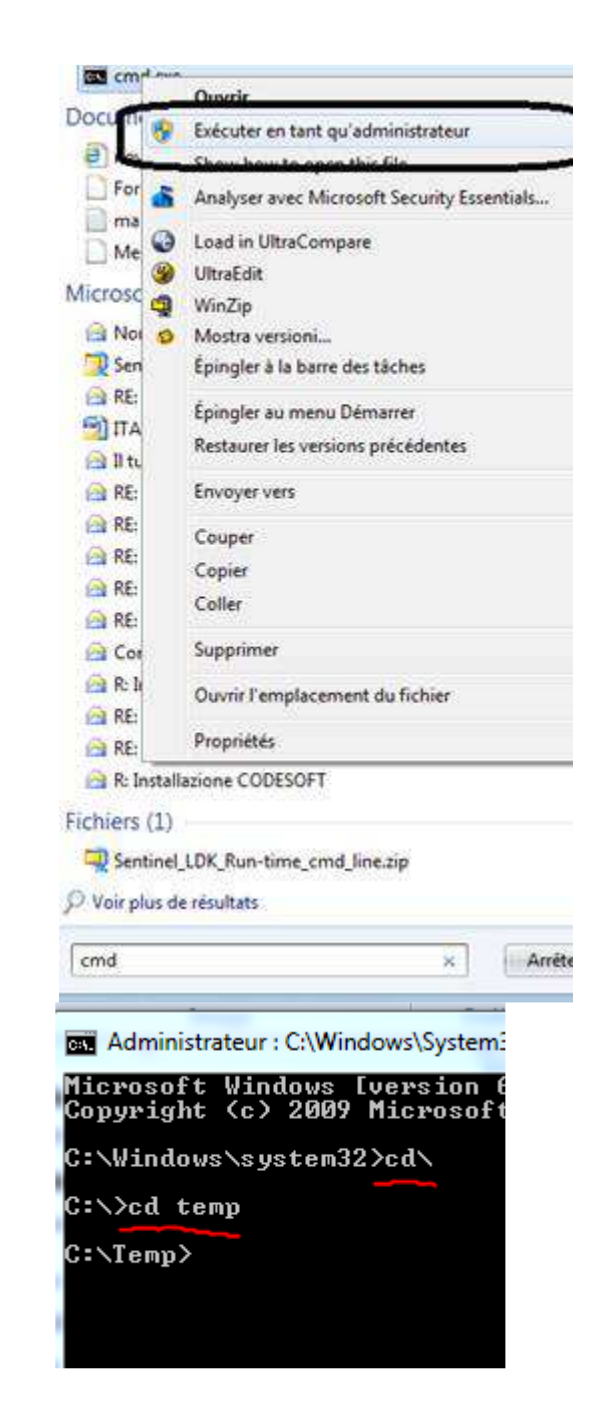

battere: haspdinst -r e attendere il messaggio di fine poi haspdinst -i -kp -ld e attendere il messaggio di fine